# Reportal

The Swedish Maritime Single Window

User guide for Excel MSWSE EU Template 2.0.8

Version 1.4

## How to download the Excel MSWSE EU Template

There are several places where you can find the file and download it to your computer.

- 1. You can go to <u>https://www.sjofartsverket.se/en/services/msw-reportal/guidance/</u> and there you can choose the one you want.
- When you are logged in to MSW and have created a new visit you can find the file when you press the question mark behind "Upload list" You can find the file under "Crew", "Crew's Effects", "Passengers", "Security", "Ship-to-ship activities", "Vehicles, "Ships store" or "Waste".

| Crew     O arriving     O departir                 | Ships store                                                              |
|----------------------------------------------------|--------------------------------------------------------------------------|
| Crew at Gruvön<br>+Add crew member                 | Dangerous cargo                                                          |
| T Upload list*"<br>Waive from reporting crew manua | Upload relevant documents here. Accepted file formats are: xls and xlsx. |
| Crew's effects +Report crew's effects              | European templates Download EU template EU Template, with example data   |
|                                                    | Custom designed Excel for Sweden Download swedish template               |

The European template comes with example data and one without. You can use any of these two. The one with example data you can use to see what kind of information is required in each column. You can then delete the example written and fill in your own data.

#### How to fill in the EU Template 2.0.8 column for column

## **Crew list**

| А                    | В              |  |  |  |  |
|----------------------|----------------|--|--|--|--|
| Version: 1.11, 42558 |                |  |  |  |  |
| * CREW LIST          |                |  |  |  |  |
| *Family name         | *Given name(s) |  |  |  |  |
| Andersson            | Maria          |  |  |  |  |
| Johnsson             | Erik           |  |  |  |  |
| Atangan              | Daniel         |  |  |  |  |
| Mohammed             | Unknown        |  |  |  |  |
| Nikoljaev            | Dimitri        |  |  |  |  |

**Column A-B:** Crew list is the first tab which is required to fill in. Column A-B can contain any combination of letters as long as it is letters and nothing else. When a person doesn't have two names you are required to type "Unknown" in one of the columns.

| C.                | *Date of birth               |
|-------------------|------------------------------|
| *Nationality      | 1965-12-23                   |
| Sweden            | 1965.12.23                   |
| SE                | <b>55 40 00</b>              |
| Norway            | 65-12-23                     |
| NO                | 65 12 23                     |
| Russian Fedartion |                              |
| Ru                | Column D: Here you are re    |
| Philippines       | acconted format of data in t |
| PH                |                              |

**Column C:** Here you are required to fill in the correct name of the country or the country's correct land code. All the correct names and land codes exist in the tab" *Reference data*". You have also the option the type "Unknown".

Note: "Filipino" doesn't work.

**Column D:** Here you are required to fill date of birth. The accepted format of date in the Excel "Template Sweden 2.0.6" is: YYYY-MM-DD or YYYY/MM/DD or YYYY.MM.DD or DD-MM-YYYY or DD/MM/YYYY or DD.MM.YYYY

| E               |
|-----------------|
|                 |
|                 |
|                 |
|                 |
| *Place of birth |
|                 |
| Stockholm       |
| Norrköping      |
| Linköping       |
| Malmö           |
| Göteborg        |
| Örebro          |
| Helsingborg     |
| Halmstad        |
| Jönköping       |
| Uppsala         |

Unknown

| F                               |
|---------------------------------|
|                                 |
| *Nature of identity<br>document |
| Passport                        |
| SeamansBook                     |
| Passport                        |
| SeamansBook                     |
| Passport                        |
| SeamansBook                     |
|                                 |

**Column E:** Enter the name of the of city or place of birth. Any combination of letters is possible and you can type unknown if needed.

**Column F:** There are only two valid options for identity. Passport or Seaman's book.

| *Number of identity |  |
|---------------------|--|
| desument            |  |
| document            |  |
| EB482283289         |  |
| 193685214           |  |
| CG759688523         |  |
|                     |  |

Master

н T \*Rank or rating Gender Chief Officer 2nd Officer 2nd Officer х **Chief Engineer** Male 2nd Engineer Female 4th Engineer

**Column H:** When you fill in this section it is important that you use "rank" from the "reference data" tab.

**Column G:** Make sure that you type all the numbers correctly. All passports have different numbers and they can even have letters and/or shorter or longer combinations then from other countries.

Same thing with the Seaman's book.

**Note:** That for example" *Able* seaman" is correct but "Seaman able" is not. If you are uncertain or the raking doesn't exist in the reference tab you can type "other".

**Column J:** You have three options to choose from when it comes to gender: Male, Female or X.

|                           | Crew's effects arriving at Oxelösund. |                            |                 |  |
|---------------------------|---------------------------------------|----------------------------|-----------------|--|
|                           | 1.                                    | 2 - Bengt Åke Österman     | Delete Done     |  |
|                           |                                       | Rank or rating             | Master •        |  |
| Crew's Effects            |                                       | Given name                 | Bengt Åke       |  |
| Enter "NTD" if no effects | Family name                           |                            | Österman        |  |
|                           |                                       | Effects                    |                 |  |
| 24 beer, 12 drugs         |                                       | 1. 200 pieces - Cigarettes | s Edit          |  |
|                           |                                       | 2. Miscellaneous           | Delete Done     |  |
| NTD                       |                                       | Туре                       | Miscellaneous • |  |
| NTD                       |                                       | Description                |                 |  |
| NID                       |                                       | Quantity                   | pieces          |  |
| : :                       |                                       |                            |                 |  |

Column L: You must enter Crew's effect. If no effects? Enter NTD (Nothing to declare). When you fill in the Crew's effects it is very important that you do it correctly. You can put the mouse over — symbol to see how. There are several ways to fill it in. Example "200 cigarettes" or "200 4".

**Note:** The amount is filled in first. You can't type "cigarettes 200" or "4 200". If you want to fill in several things in the same row you can for example type: "200 cigarettes, 150 beer, 100 wine" or "200 4, 150 16, 100 3".

If the thing the person has is not listed you can always type "Miscellaneous". But then you will need to fill in a description and quantity inside MSW Reportal.

| #Embarkation in current<br>port. Fill out current<br>port, otherwise leave | #Disembarkation in<br>current port. Fill out<br>current port, otherwise |  |  |
|----------------------------------------------------------------------------|-------------------------------------------------------------------------|--|--|
| blank.                                                                     | leave blank.                                                            |  |  |
| SEGOT                                                                      |                                                                         |  |  |
|                                                                            |                                                                         |  |  |
|                                                                            | SEGOT                                                                   |  |  |
| SEGOT                                                                      |                                                                         |  |  |
|                                                                            |                                                                         |  |  |
|                                                                            | SEGOT                                                                   |  |  |

**Column Q-R:** These two columns are only required to be filled in if the crewman is embarking or disembarking otherwise you shall not type anything. *SEGOT* in this example is the Locode for Gothenburg.

## **Passenger list**

| *Transit passenger or not |
|---------------------------|
| Yes                       |
| No                        |
| Yes                       |
| No                        |

The passenger list is filled in exactly as the crew list. The only difference is that you have the option to type in if you have transit passengers or not. Valid options are "YES or "NO".

#### **Ship stores**

Column A: Do not remove or change the "Name of article".

**Column B - Quantity:** Fil in correct number of quantity. See the example below. If you have an article onboard which needs to be declared but don't exist on the list fil? Use the article "Miscellaneous".

If you do not have the article on board, keep zero (0).

Column C - Unit: Tell which Unit type you use

Note: You can only use two decimals in the system.

| SHIP STORES           |          |                    |  |  |  |
|-----------------------|----------|--------------------|--|--|--|
| Name of article       | Quantity | Unit               |  |  |  |
| AlcoholicSpirits      | 5        | Litres             |  |  |  |
| OtherAlcoholicSpirits | 0        | Litres             |  |  |  |
| Wine                  | 0        | Litres             |  |  |  |
| Cigarettes            | 5        | Number of articles |  |  |  |
| Cigars                | 100      | Number of articles |  |  |  |
| Tobacco               | 0        | Kilogram           |  |  |  |
| Fuels                 | 5        | Litres             |  |  |  |
| Lubricants            | 0        | Litres             |  |  |  |
| Drugs                 | 0        | Kilogram           |  |  |  |
| FleshAndFleshProducts | 0        | Kilogram           |  |  |  |
| FireArms              | 0        | Number of articles |  |  |  |
| Ammunition            | 0        | Number of articles |  |  |  |
| Animals               | 0        | Number of articles |  |  |  |
| FortifiedWine         | 0        | Litres             |  |  |  |
| LightWine             | 0        | Litres             |  |  |  |
| Beer                  | 0        | Litres             |  |  |  |
| Miscellaneous         | 0        | Number of articles |  |  |  |

#### Waste and residues

Waste delivery is mandatory in all Swedish ports and when delivery has started the ship has to deliver all its waste. If the ship has such small amounts of waste on board, that it is unreasonable to deliver, the ship may proceed without delivery.

Note that "Date of last delivery" and "Last port where waste was delivered" is mandatory to report.

If you report manually in excel, you should enter the following:

|                              |                     | Last disposal date:        | Last disposal port:                       |  |
|------------------------------|---------------------|----------------------------|-------------------------------------------|--|
| WASTE AND RESIDUES           |                     | 2020-01-10                 | SEGOT                                     |  |
| Waste type                   | Waste specification | Waste to be delivered (m3) | Amount of waste retained<br>on board (m3) |  |
| Other waste oils             |                     | 4                          | 0                                         |  |
| Food waste                   |                     | 2                          | 0                                         |  |
| Oily Residues (Sludge)       |                     | 2                          | 0                                         |  |
| Paper products               |                     | 8                          | 0                                         |  |
| International catering waste |                     | 1                          | 0                                         |  |

- Last disposal date: add the date of last delivery
- Last disposal port: add last port where waste was delivered
- Waste type: add what kind of waste you need to report
- Waste specification: Add decription (not mandatory)
- Waste to be delivered (m3): add the amount of waste the ship will deliver in m<sup>3</sup>

|   | Amount of waste retained<br>on board (m3) | Port at which remaining<br>waste will be delivered | Estimated amount of waste<br>to be generated (m3) | Capacity (m3) | Delivered at last port (m3) | Time of unloading |
|---|-------------------------------------------|----------------------------------------------------|---------------------------------------------------|---------------|-----------------------------|-------------------|
|   | 0                                         | unkwn                                              | 1                                                 | 10            | 0                           |                   |
|   | 0                                         | unkwn                                              | 2                                                 | 10            | 0                           |                   |
| 1 | 0                                         | unkwn                                              | 1                                                 | 10            |                             |                   |
| ] | 0                                         | unkwn                                              | 0                                                 | 10            | 0                           |                   |
| 1 | 0                                         | unkwn                                              | 0                                                 | 10            | 0                           |                   |

- Amount of waste retained onboard (m3): add the amount of waste that will be retained on board. Note that when delivery has started the ship has to deliver all its waste.
- **Port at which remaining waste will be delivered:** Add which port remaining waste will be delivered (Not mandatory)
- Estimated amount of waste to be generated (m3): Add estimated amount of waste to be generated between notification and next port of call (m<sup>3</sup>).
- Capacity: Add maximum storage capacity (m<sup>3</sup>)
- Delievered at last port: Add amount of waste that was delivered in previous port
- **Time of unloading:** Add time of when previous unloading of waste was carried out (Not mandatory)

## Waste Receipt

For the moment, it is not mandatory to report waste receipt in MSW Reportal. More information will be published before it becomes mandatory during next year 2023.

# Security

| * SECURITY     |                        | ▼ Security Rep                                       | Report created |
|----------------|------------------------|------------------------------------------------------|----------------|
| Valid ISSC     | ISSC Issuer            |                                                      |                |
| Yes            | Lloyd's Register       | ↑ Upload security ⊘                                  |                |
| Security level | SSP onboard            | Security level (ISPS)  2 - Heightened                | •              |
| 2              |                        | Port facility security code SEMMA - 0123             |                |
|                |                        | Valid ISSC document is onboard $\bigcirc$ Yes $@$ No |                |
|                | two options, VES or NO | Reason for missing ISSC document                     |                |

**Valid ISSC**: Only two options, YES or NO. If you put NO, you need to specify a reason in

column F "Comments". (If you don't, you need to explain why inside the MSW Reportal, see above).

Security level: Only three options. 1, 2 or 3.

**ISSC issuer:** There is a vast variety of organizations that issue ISSC. Lloyd's Register is an example of such organization.

| ISCC type       | Administration or RSO |
|-----------------|-----------------------|
| Full            | RSO                   |
| CSO Family Name | CSO Given Name        |
| Larsson         | Lars                  |

**ISCC type:** Only two valid options "Full" or "Interim".

**CSO Family Name:** Family name of the person who is the company's security officer.

Administration or RSO: Only two valid options. "GVT" (Contracting Government) or "RSO" (Recognized security organization).

| Expiry date  | Comments              |
|--------------|-----------------------|
| 2018-01-04   |                       |
| Phone (24/7) | E-mail                |
| +46123456789 | lars.larsson@mail.com |

**Expiry date:** Here you type in when the ISSC expire (Accepted format of date in the Excel EU Template 2.0.6 is YYYY-MM-DD or YYYY/MM/DD or YYYY.MM.DD or DD-MM-YYYY or DD/MM/YYYY or DD.MM.YYYY).

**Phone (24/7):** Enter the telephone number for the security officer onboard.

**Comments:** If you have entered NO for "Valid ISSC", you need to specify a reason in this field. Here you also have an option to comment something that can be of interest regarding the ISSC document, security officer etc.

**E-mail:** Enter the company's security officer email address.

| ISSC document number | ISSC Issuing Date          |
|----------------------|----------------------------|
| 123456789            | 2016-01-01                 |
| CSO Fax              | Port facility code (GISIS) |
| 123456789            | 0123                       |

**ISSC document number:** Enter valid document number.

**CSO Fax:** Enter fax number (not mandatory).

**ISSC Issuing Date:** Enter the date when the ISSC was issued (Accepted format of date in theExcel EU Template 2.0.6 is YYYY-MM-DD or YYYY/MM/DD or YYYY.MM.DD or DD-MM-YYYY or DD/MM/YYYY or DD.MM.YYYY).

**Port facility code:** Enter the four digit GISIS code for the arrival port.

|  | Last | 10 | ports |
|--|------|----|-------|
|--|------|----|-------|

| Date of arrival Date of departure |            |
|-----------------------------------|------------|
| 2016-01-01                        | 2016-01-04 |
| 2016-01-05                        | 2016-01-08 |

**Date of arrival/departure:** Here you add the date when the vessel arrived at a port and when it left (Accepted format of date in the Excel EU Template 2.0.6 is YYYY-MM-DD or YYYY/MM/DD or YYYY.MM.DD or DD-MM-YYYY or DD/MM/YYYY or DD.MM.YYYY).

- If the ship is newly built and haven't been at 10 ports you add as many as you can.
- If the ship change owner all existing data of earlier port visits shall be deleted.
- If the ship is going to dry dock, you must give a prior notification to the coastguard before arrival.

| Port (UNLOCODE) | Port facility code (GISIS) |
|-----------------|----------------------------|
| SESTO           | 0001                       |
| NOOSL           | 0023                       |

**Port (UNLOCODE):** In this section you add ports. Make sure you add the right Unlocode. To find the right UN Locode you can visit

<u>https://www.unece.org/cefact/locode/service/location.html</u>. It is important that the port you want to add in Excel is approved as an actual port. If the port has "1" under the column called <u>Function</u> it is approved.

| Function |
|----------|
| 1        |
| 1-3      |
| 1        |

If you need to add a port which is not on the list or isn't approved ("1" under function) you need to choose another port as closed as possible to your location which is approved and on the list.

**Port facility code (GISIS):** Here you need to add the correct facility code for the port you want to add. If you are uncertain of which code to use you can use "9999" as an alternative.

| Security level | Special or additional security measures taken by the ship |
|----------------|-----------------------------------------------------------|
| 1              |                                                           |

Security level: There is only three numbers that you can use. 1, 2 or 3.

**Special or additional security measures taken by the ship:** Here you have the option to add additional information regarding the security onboard.

| Ship to ship activities |            |  |
|-------------------------|------------|--|
| Date from               | Date to    |  |
| 2016-01-01              | 2016-01-02 |  |

**Note:** "Ship to ship activities" is not mandatory to fill in. This means that you are allowed to leave this section blank.

**Date from/to:** Fill in date format when the activity was carried out and when it was finished (Accepted format of date in the Excel EU Template 2.0.6 is YYYY-MM-DD or YYYY/MM/DD or YYYY.MM.DD or DD-MM-YYYY or DD/MM/YYYY or DD.MM.YYYY).

| *Location | Latitude | Longtitude |
|-----------|----------|------------|
|           | -90      | -180       |
| SEGOT     |          |            |
|           | -62,24   | -122,46    |

**Location:** When you type in the location you must use the right UN Locode (XXXXX) for that spot. If the location doesn't exist in the UN Locode list you must choose another one that is as close as possible.

**Latitude:** Latitude must be written as the example above. In this case -90 translate to S 90° and -62.24 to S 62 °24'00.

**Longitude:** Longitude must be written as the same way. In this case -180 translate to W 180  $^{\circ}$  and – 122, 46 to W 122  $^{\circ}$ 46'00.

We recommend you to use location as far as possible because it can be a bit tricky to get the lat/long correctly as the system wants it. Don't fill in lat/long if you already have the UN Locode filled in.

| Ship-to-ship activitty | R                     |
|------------------------|-----------------------|
| PassengerMovement      |                       |
| TakingBunkers          | Ship to ship activity |
| ChangingCrew           | PassengerMovement     |
|                        | TakingBunkers         |
|                        | ChangingCrew          |

**Ship-to-ship activity:** This is where you can add additional information that may be of interest. If you choose to fill in Ship-to-ship activity you need to wright and spell exactly as it says in the "Reference data" tab. You can find the correct ones in column R.

If you type something that doesn't exist in the "Reference data" tab the system will translate it into "Miscellaneous". This means that you must give an explanation of what "Miscellaneous" is inside MSW Reportal. See example below.

| moving         | I. 2016-01-01 - Miscellaneous | Edit |
|----------------|-------------------------------|------|
| cargo handling | 2. 2016-01-03 - Miscellaneous | Edit |
| crew change    | 3. 2016-01-05 - Miscellaneous | Edit |

If you press "Edit" and then "Advanced" you will get a window called "comment". This is where you need to fill in the information.

| 2. | 2016-01-03 - Miscellaneous | Delete Done                                           |
|----|----------------------------|-------------------------------------------------------|
|    | Activity                   | Miscellaneous •                                       |
|    | Start date                 | <b>#</b> 2016-01-03                                   |
|    | End date                   | <b>##</b> 2016-01-04                                  |
|    | Location                   | SEGOT                                                 |
|    | Latitude / Longitude       | /                                                     |
|    |                            | Advanced                                              |
|    | Comment                    | Moving containers on<br>board to receive new<br>cargo |

## Vehicles

| * VEHICLES           |               |
|----------------------|---------------|
| *Registration number | *Non EU Cargo |
| ABC123               | Yes           |

Registration number: Simply add the registration number of the vehicle.

Non EU cargo: You have only two options to choose from. "Yes" or "No"

## **Bunker**

If you choose to report bunker you can do this manually or by upload the Excel file.

| Bunker                 |            |             |              |             |      |
|------------------------|------------|-------------|--------------|-------------|------|
| 3unker type            | At arrival | Description | At departure | Description | Unit |
| Marine Gas Oil         |            |             |              |             | TNE  |
| Marine Diesel Oil      |            |             |              |             | TNE  |
| ntermediate Fuel Oil   |            |             |              |             | TNE  |
| Marine Fuel Oil        | *          |             |              |             | TNE  |
| Heavy Fuel Oil         |            |             |              |             | TNE  |
| iquified Petroleum Gas |            |             |              |             | m3   |
| .iquified Natural Gas  |            |             |              |             | m3   |
| .ight Oil              |            |             |              |             | TNE  |
| Other                  |            |             |              |             | TNE  |

| Bunker type           | At arrival | Description                |
|-----------------------|------------|----------------------------|
| Marine Gas Oil        | 100,00     |                            |
| Marine Diesel Oil     | 0,00       |                            |
| Intermediate Fuel Oil | 0,35       |                            |
| Marine Fuel Oil       | 0,00       |                            |
| HFO                   | 0,00       |                            |
| LPG                   | 5,00       |                            |
| LNG                   | 4,00       |                            |
| LO                    | 0,00       |                            |
| Other                 | 8,00       | Bunker type<br>description |

In the excel file you can use maximum four numbers and two decimals. The bunker information is reported by specifying bunker type, quantity and unit (TNE, metric ton or M3, cubic meter).

If you choose "Other" as "Type" you will also be asked to fill in "Description".

#### **Cruise Route**

Enter all visits in the cruise route, including the current port call. If this visit both ends and starts a cruise route, you should enter the information regarding the starting call. The first and the last port will be displayed as T/A.

**Date of arrival/departure:** Here you add the date when the vessel arrived at a port: **ETA** (Accepted format of date in the Excel Sweden Template 2.0.6 is YYYY-MM-DD or YYYY/MM/DD or YYYY.MM.DD or DD-MM-YYYY or DD/MM/YYYY or DD.MM.YYYY).

| Version: 2.0.8 |                 |
|----------------|-----------------|
| CRUISE ROUTE   |                 |
| Date           | Port (UNLOCODE) |
|                |                 |

**Port (UNLOCODE):** In this section you add ports. Make sure you add the right Unlocode. To find the right Unlocode you can visit

https://www.unece.org/cefact/locode/service/location.html. It is important that the port you want to add in Excel is approved as an actual port. If the port has "1" under the column called Function it is approved.

#### **Reference data**

In this tab you shall not type anything. This is only a help too see what is possible to write or not. You can't change anything in this tab. Even if you can change something in the Excel the MSW Reportal wasn't recognize the change.